## Enviar Solicitudes De Curso en el Centro de Acceso en Casa

Use la página "Course Request" en HAC para enviar solicitudes de horario para el siguiente año escolar. Las solicitudes se envían seleccionando de una lista de cursos disponibles por materia para el edificio que asistirá el próximo año.

Los estudiantes pueden acceder la página web de HAC (Centro de Acceso en Casa) haciendo clic al enlace <u>Check Grades</u> en la página inicial de estudiante del distrito o ir directamente a:

## www.irvingisd.net/hac

Una vez que haya entrado con su nombre de usuario y contraseña de la red del distrito, verá la página web de HAC. Para mostrar la página "Course Request" haga clic al icono "Classes" en el menú de HAC, después haga clic a la pestaña "Requests."

|                             | Home Home Classes Grades # | legistration             |
|-----------------------------|----------------------------|--------------------------|
| Classwork Schedul (Republic |                            |                          |
|                             |                            | (Coloria Al.) (Full View |

Para elegir una clase, haga clic al botón EDIT del área de estudio donde la clase se ofrece.

| Course Requests     | - 2017-2018 School Year - Nimitz High School - Grade 09 | 110.00 | 14 <b>2</b> 24 1. 1999 |    |
|---------------------|---------------------------------------------------------|--------|------------------------|----|
| partment            |                                                         | Course | Credits                |    |
| HEALTH (HE)         |                                                         |        |                        | Ed |
| ANGUAGE ARTS (LA)   |                                                         |        |                        | E  |
| OCAL CREDIT (LC)    |                                                         |        |                        | E  |
| MATHEMATICS (MA)    |                                                         |        |                        |    |
| THER LANGUAGES (OL) |                                                         |        |                        | E  |
| PHYSICAL ED (PE)    |                                                         |        |                        | E  |
|                     |                                                         |        |                        | E  |

Cuando se abra el cuadro de diálogo SELECT A COURSE, haga clic en la cajita junto al curso que quiera solicitar y haga clic a SAVE.

|             | Select A Course                            |                                          |                                           |        | Save Cancel   |
|-------------|--------------------------------------------|------------------------------------------|-------------------------------------------|--------|---------------|
| E<br>F<br>O | epartment :<br>equested Credits :<br>.00.0 | MATHEMATICS<br>1.0000                    |                                           |        |               |
| 1           | course Status Key: \rm R                   | lequired O Suggested 💽 Locked 😌 In       | complete Prerequisite 🛈 Alternate Request |        |               |
| F           | Juest                                      | Description                              |                                           | Course | <u>Credit</u> |
|             |                                            | ALG 1 BLOCK                              |                                           | B25130 | 1.0000        |
| 1           |                                            | ALG 1 ESL BLOCK                          |                                           | B25120 | 1.0000        |
| 1           |                                            | ALG 1 PRN BLOCK                          |                                           | B25188 | 1.0000        |
| 1           |                                            | ALG2 GT BLOCK                            |                                           | B25229 | 1.0000        |
| 1           |                                            | GEOM BLOCK                               |                                           | B25340 | 1.0000        |
| 1           |                                            | GEOM GT BLOCK                            |                                           | B25389 | 1.0000        |
| 1           |                                            | GEOM H BLOCK                             |                                           | B25359 | 1.0000        |
| C           | lick on a column heading                   | to sort by that column. Note that reques | ted courses will always list first.       |        |               |

Los cursos que ha seleccionado aparecerán debajo de la lista de área de estudio de su página REQUESTS.

| Course Requests - 2017-2018 Se | chool Year - Nimitz High School - Grade 09 |                     |         |    |
|--------------------------------|--------------------------------------------|---------------------|---------|----|
| epartment                      | Course                                     |                     | Credits |    |
| HEALTH (HE)                    |                                            |                     |         | E  |
| LANGUAGE ARTS (LA)             |                                            |                     |         | E  |
| LOCAL CREDIT (LC)              |                                            |                     |         | E  |
| MATHEMATICS (MA)               |                                            |                     | _       | E  |
| 24                             | ALG 1 BLOCK (B25130)                       |                     | 1.0000  |    |
|                                | MATHE                                      | MATICS (MA) Total : | 1.0000  |    |
| OTHER LANGUAGES (OL)           |                                            |                     |         | E  |
| PHYSICAL ED (PE)               |                                            |                     |         | E  |
| SCIENCE (SC)                   |                                            |                     |         | (F |

Si quiere hacer cambios a su selección, haga clic al botón EDIT otra vez. Puede hacer clic a otro curso en el área de estudio, o cambiar/quitar un curso que había elegido anteriormente. Recuerde hacer clic al SAVE.

Recuerde que estas son solicitudes y su selección final de cursos será guiado por su consejero.